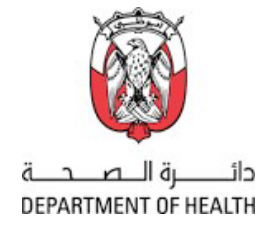

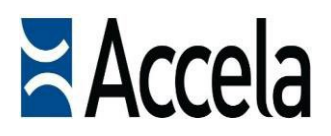

## **Department Of Health**

Insurance Penalty Payment with Shafafiya COC

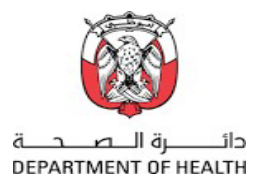

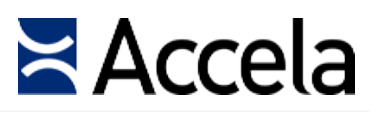

## **Table of Contents**

| 1. | INTROD       | DUCTION                      | 3  |
|----|--------------|------------------------------|----|
| 2. | <u>INTER</u> | ACTIVE APPLICATION INTERFACE | .3 |
|    | 1.           | LOGIN THROUGH THE UAE PASS   | 4  |
|    | 2.           | Dashboard                    | .5 |
|    | 3.           | APPLYING ON THE SERVICE      | .7 |

| DEPARTMENT OF HEALTH ABU DHABI   ACCELA SYSTEM | VERSION 1.00 | 2   26 |  |
|------------------------------------------------|--------------|--------|--|
|                                                | 31.10.23     | 2   20 |  |

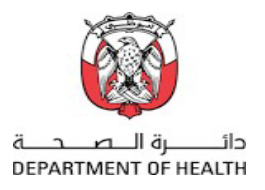

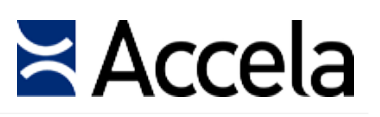

#### 1. Introduction

This guide provides detailed instructions on how to initiate Insurance Penalty Payment with Shafafiya COC service

#### 2. Interactive Application Interface

The upcoming sections provide a comprehensive guide on initiating Insurance Penalty Payment with Shafafiya COC service from DOH portal.

| DEPARTMENT OF HEALTH ABU DHABI   ACCELA SYSTEM | VERSION 1.00 | 2   26 |
|------------------------------------------------|--------------|--------|
|                                                | 31.10.23     | 5   20 |

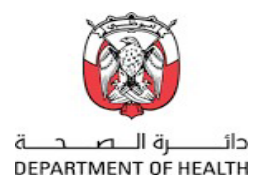

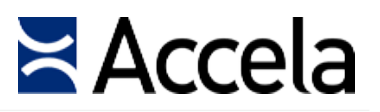

#### 2.1. Login through the UAE PASS

- After successful login via UAE PASS, applicant to review the Users Manual for the required service.
- Select Insurance Complaints under self services as showing blow.

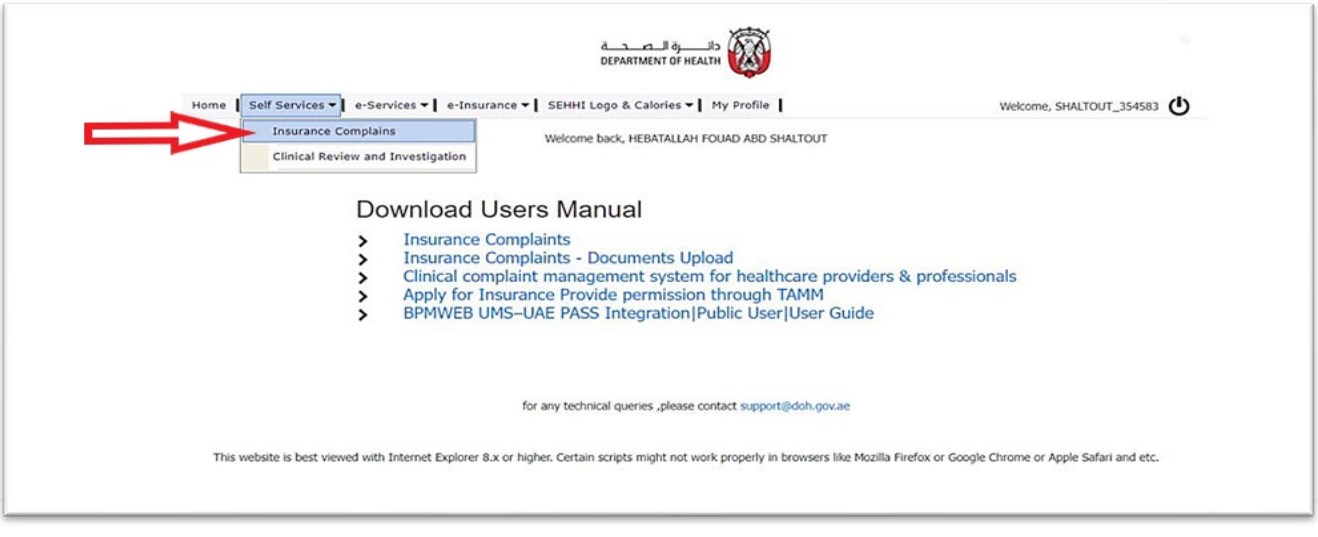

Figure 1 : Login Page

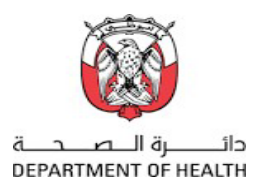

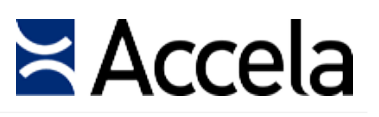

#### 2.2. Dashboard

"My Dashboard" will appear as below if registering for first time with features multiple tabs, each offering functionalities.

- To initiate a new service request, the applicant should click on the 'New Request' button and then list of different services will appear.

| مالـــرة الــمـــة<br>DEPARTMENT OF HEALTH | Dashboard         | Learn More              | o Li        | AR E | Learn More | Announcements(2) - | Logged in as:njtsqaza My Dashbo |
|--------------------------------------------|-------------------|-------------------------|-------------|------|------------|--------------------|---------------------------------|
| A My Dashboard                             |                   | What do you want to do? |             |      |            | New Request        | Templates                       |
| 🌲 ALERTS 💿                                 | III MY REQUESTS 🗿 | III DRAFT REQUESTS 🔇    |             |      |            |                    |                                 |
| Son by: Select: •                          | Vew: 👪 🗮          |                         |             |      |            | Search             | Advanced Search                 |
|                                            |                   |                         |             |      |            |                    |                                 |
|                                            |                   | No Rec                  | ords Found. |      |            |                    |                                 |
|                                            |                   |                         |             |      |            |                    |                                 |
|                                            |                   |                         |             |      |            |                    |                                 |
|                                            |                   |                         |             |      |            |                    |                                 |

#### Figure 2: Dashboard

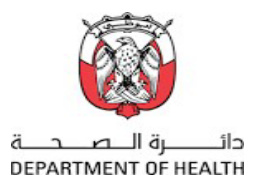

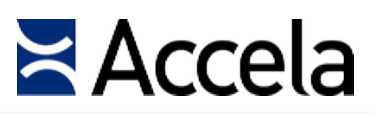

#### 2.2. Dashboard

- To Select 'Insurance Penalty Payment with Shafafiya COC' from the list appearing as below .

| New Service                                                                                                    | ×      |
|----------------------------------------------------------------------------------------------------|--------|
| Reconciliation of Health Insurance Violations (Fines Reduction)                                                 |        |
| Health Insurance Complaints Against Old Employer                                                                |        |
| Health Insurance Complaints Against Current Employer                                                            |        |
| General Health Insurance Complaints                                                                             |        |
| General Enquires About Health System Financing                                                                  |        |
| Request for analyses of medical product with suspected quality defect (Pharmaceutical/ Herbal/Dietary/Cosmetic) |        |
| O SEHI                                                                                                    |        |
| Clinical Complaint Request                                                                                      |        |
| Insurance Penalty Payment with Shafafiya COC                                                                    |        |
|                                                                                                    |        |
|                                                                                                    | Cancel |

Figure 3: Service Link

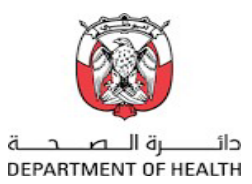

Accela

#### **Applicant information :**

- System will automatically fetch the applicant's information from their profiles.
- Applicants should choose option from the 'Applicant Type' dropdown list (DDL). Additionally, they can enter other required fields, such as address.

| BERNATTMENT OF HEALTH     | Insurance Penalty Payment & Reconciliation with Shafafiya<br>COC | Announce                          | ments Logged in as:Test586 My Dashboar<br>Learn More 🗖 |
|---------------------------|------------------------------------------------------------------|-----------------------------------|--------------------------------------------------------|
| Step 1<br>Request Details | Applicant Information                                            |                                   | * indicates a required fi                              |
|                           | APPLICANT INFORMATION                                            |                                   |                                                        |
| Step 2<br>Attachments     | * TYPE OF APPLICANT                                              | EMIRATES ID:                      |                                                        |
|                           | Select                                                           | 784199342190156                   |                                                        |
| A Step 3                  | ENGLISH FULL NAME:                                               | ARABIC FULL NAME:                 |                                                        |
| Review                    | NAVEEN ALLURI SURVAN                                             | دهن القريري سوريةالرابلنا القريري |                                                        |
| <ul> <li>Sup 4</li> </ul> | GENDER                                                           | DATE OF BIRTH                     |                                                        |
| Record Issuance           | MALE                                                             | 17/08/1978                        |                                                        |
|                           | NATIONALITY                                                      | * MOBILE NUMBER                   |                                                        |
|                           | INDIA                                                            | 0                                 |                                                        |
|                           |                                                                  | * ADDRESS IN ENGLISH:             |                                                        |
|                           | * EMAIL:                                                         |                                   |                                                        |
|                           | neenaman@hotmail.con                                             |                                   |                                                        |
|                           | * APCRESS IN ARABIC                                              | h                                 |                                                        |
|                           |                                                                  |                                   |                                                        |
|                           |                                                                  |                                   | Activate Windows                                       |

#### Figure 4: Service Link

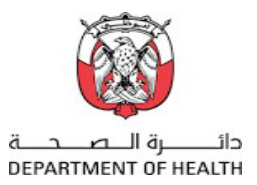

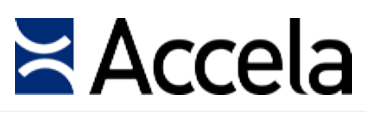

#### **Applicant information :**

- System will automatically fetch the applicant's information from their profiles.
- Applicants to select 'Applicant Type', enter other required fields; address in Arabic & English.

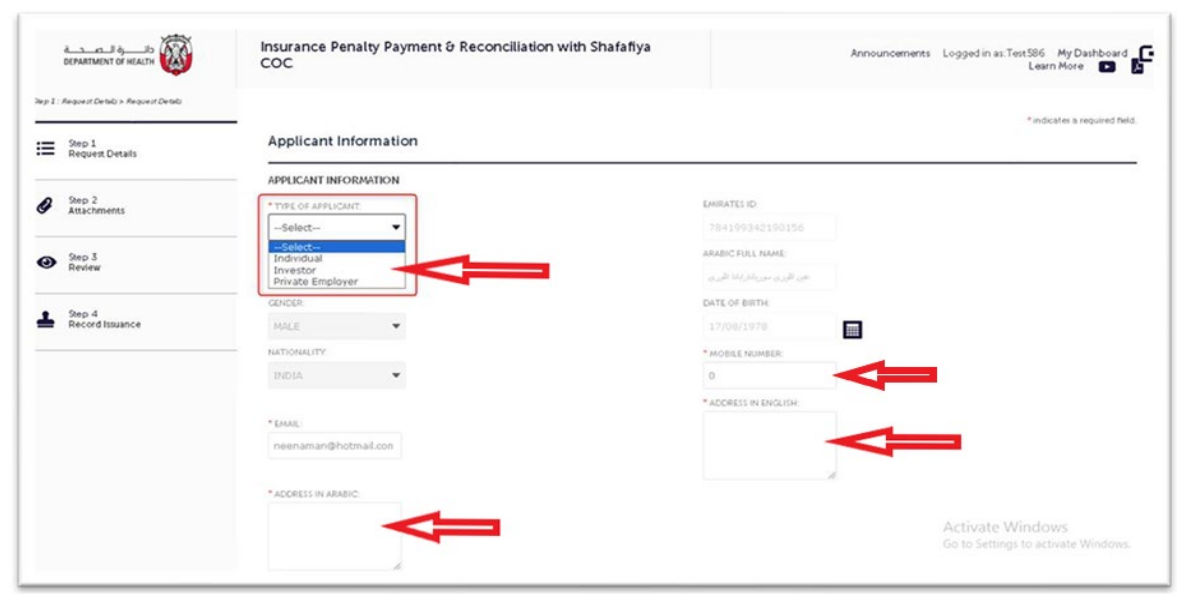

#### Figure 5: Type of Applicant

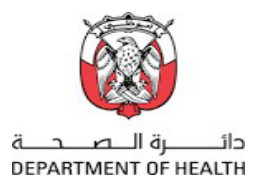

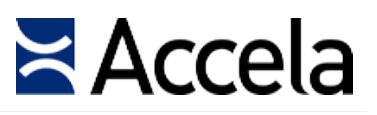

#### To enter the DED trade license number in case of private employer

| EMPLOYER DETAILS                                                              |                                                                                     |
|-------------------------------------------------------------------------------|-------------------------------------------------------------------------------------|
| DED LICENSE NUMBER: *                                                         | DOH LICENSE NO:                                                                     |
| CN-1019762                                                                    | OG00611                                                                             |
| COMPANY ENGLISH NAME:                                                         | COMPANY ARABIC NAME:                                                                |
| دىرىسى CN-1019762                                                             | CN-1019762 TEST                                                                     |
| COMPANY EMAIL: *                                                              | COMPANY PHONE NUMBER: *                                                             |
|                                                                               | +971561992172                                                                       |
| COMPANY ENGLISH ADDRESS: .                                                    | COMPANY ARABIC ADDRESS: •                                                           |
| مصفح في ا/1 مطلقاتندمات<br>المتروفية, وجدم المالكارتلار المبلغان<br>والارزاعة | مصطحر في 1/1 - منطقةالمندمات<br>المتروقية وحدم الدائلاردانيره الملييات<br>والارداعة |
| li                                                                            |                                                                                     |

#### Figure 6: Employer Details

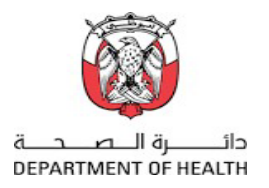

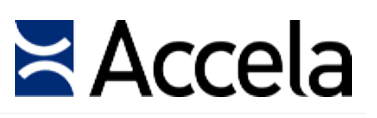

#### **COC Detail**

- Within the 'COC Details' section, applicants will find helpful text and instructions that provide clear guidance on the rules associated with appeals and late payment fees.
- The applicant is required to input both the 'Penalty Amount' and the 'COC Reference Number'.
- After entering the 'COC Reference Number', the subsequent information will be automatically fetched from the Shafafiya system.
- COC Total Penalty Amount
- Insurance Expiry Date
- Validity Date
- Personnel Under Penalty (If exists )

| DEPARTMENT OF HEALTH ABU DHABI   ACCELA SYSTEM | VERSION 1.00 | 10   20 |
|------------------------------------------------|--------------|---------|
|                                                | 31 10 23     | 10   20 |

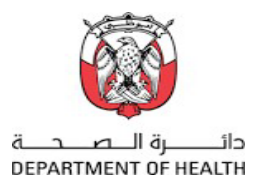

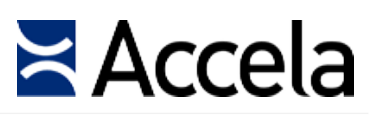

#### To enter the Penalty amount & COC reference number

| ····· · · · · · · · · · · · · · · · · |                                                                                                    | in the second second second second second second second second second second second second second second second        |                                                                                                    | Annuncement Leaned in at MOSTATA 587555 Mr. D                                                                                                    | hereboard                  |
|---------------------------------------|----------------------------------------------------------------------------------------------------|----------------------------------------------------------------------------------------------------|----------------------------------------------------------------------------------------------------|----------------------------------------------------------------------------------------------------|----------------------------|
| DEPARTMENT OF HALTS                   | Insurance Penalty Payment wit                                                                                                    | h Shafafiya COC                                                                                                    | Learn More                                                                                                    | Announcements Logged in as MUSTARA_387566 My LA                                                                                                    | ashboard                   |
| 1                                     | COC Details<br>COC DETAILS<br>In case of PhylRecore la please make your pend<br>Kindly note that the Appeal application requires<br>cost due to non-insurance during the 30 days. | Ny payment is paid immediately, otherwise penalty will be<br>a fee of AED 2,000 in case of company & AED200 in case of | revised for each day of delay if the penalty amount is not paid within 24 hours, yo<br>I individual with document supporting the appeal nequest. The result of the appeal<br>* COC REFERENCE NO:<br>NOURANCE EXTREM DATE | ar case will be referred for the issuance of violation decision as per Health insurance law<br>case shall be provided within 30 days from the fees payment date, and DOH will not be i | 23 (2005)<br>liable for an |
|                                       | VALIDITY DATE:                                                                                                    |                                                                                                    | WHAT WOULD YOU LIKE TO DO?:                                                                                                    |                                                                                                    |                            |
|                                       |                                                                                                    |                                                                                                    | Pay                                                                                                    |                                                                                                    |                            |
|                                       | Personnel Under Penalty                                                                                                    |                                                                                                    |                                                                                                    |                                                                                                    |                            |
|                                       | Showing 0-0 of 0                                                                                                    | (A                                                                                                    |                                                                                                    |                                                                                                    |                            |
|                                       | Emirates ID<br>No records found.                                                                                                    | Unified Number                                                                                                    | Non-Insurance Days                                                                                                    | Pensity Amount                                                                                                    |                            |
|                                       | Add a Row 👻 Edit Selected Delet                                                                                                    | e Selected                                                                                                    |                                                                                                    |                                                                                                    |                            |
|                                       | Save and resume later                                                                                                    |                                                                                                    |                                                                                                    | Continue Appli                                                                                                    | cation >                   |
|                                       |                                                                                                    |                                                                                                    |                                                                                                    |                                                                                                    |                            |

#### Figure 7: COC Details

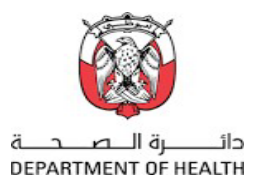

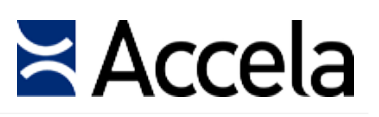

#### To enter the Penalty amount & COC reference number

| COC DE<br>In case of I<br>as per Hea<br>Kindly not<br>payment d | FALS<br>PayNaconcile please make your penalty paym<br>(th insurance law 23 (2005)<br>e that the Appeal application requires a fee of<br>late, and DOH will not be liable for any cost of | ment is paid immediately, otherwise penalty will be r<br># AED 2,000 in case of company & AED100 in case of<br>due to non-insurance during the 30 days. | evised for each day of delay. If the penalty amount is not p<br>f individual with document supporting the appeal request | aid within 24 hours, your case will be referred for the<br>The result of the appeal case shall be provided within | e issuance of violation dec<br>n 30 days from the fees |
|-----------------------------------------------------------------|----------------------------------------------------------------------------------------------------|----------------------------------------------------------------------------------------------------|----------------------------------------------------------------------------------------------------|----------------------------------------------------------------------------------------------------|--------------------------------------------------------|
| * PENALTY                                                       | AMOUNT:                                                                                                    |                                                                                                    | *COC REFERENCE ND:                                                                                                    |                                                                                                    |                                                        |
| 2000                                                            |                                                                                                    |                                                                                                    | 2027                                                                                                    |                                                                                                    |                                                        |
| COC TOTA                                                        | IL PENALTY AMOUNT:                                                                                                    |                                                                                                    | INSURANCE EXPIRY DATE:                                                                                                   |                                                                                                    |                                                        |
| 7000                                                            |                                                                                                    |                                                                                                    | 01/07/2023                                                                                                    |                                                                                                    |                                                        |
|                                                                 |                                                                                                    |                                                                                                    |                                                                                                    |                                                                                                    |                                                        |
| VALIDITY I                                                      | DATE:                                                                                                    |                                                                                                    | * WHAT WOULD YOU LIKE TO DO?:                                                                                            |                                                                                                    |                                                        |
| VALIDITY I                                                      | inel Under Penalty                                                                                                    |                                                                                                    | •WHAT WOULD YOU LIKE TO DO:<br>Select                                                                                    |                                                                                                    |                                                        |
| Persor                                                          | Inel Under Penalty                                                                                                    |                                                                                                    | WHAT WOULD YOU LIKE TO DO:     Select                                                                                    |                                                                                                    |                                                        |
| Persor                                                          | Inel Under Penalty INNEL UNDER PENALTY 1-2 of 2 Emirares ID                                                                                                    | Unified Number                                                                                                    | What Would You Like To Dor.     Select     Non-Insurance Days                                                            | Penalty Amount                                                                                                    | _                                                      |
| Persor                                                          | Innel Under Penalty INNEL UNDER PENALTY 1-2 of 2 Emirase1D 784121456769765                                                                                                    | Unified Number<br>122344222                                                                                                    | Non-Insurance Days                                                                                                    | Penatry Amount<br>1000                                                                                            | Action                                                 |
| Persor                                                          | Innel Under Penalty INNEL UNDER PENALTY 1-2 of 2 EmiraesID 784123456789765 784123456789750                                                                                               | Unified Number<br>122344222<br>122344765                                                                                                    | Non-Insurance Days                                                                                                    | Penaty Amount<br>1000<br>1000                                                                                     | Action                                                 |

Figure 8: Information fetched from Shafafiya.

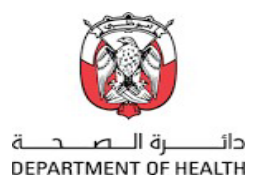

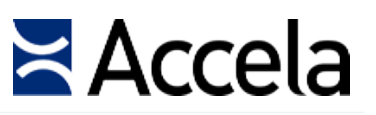

#### "What Would You Like to Do" Pay option for penalty amount payment.

Once all the required details are filled in, the applicant should click on the 'Continue Application' button.

#### Attachments :

- Depending on the type of applicant selected, specific attachments will be required.
- To Upload attachment, applicant must do the following :
- Click on "Add" button.
- Choose attachment from your files.
- Select document type , enter brief description for the attachment.
- Click the 'Save' button to finalize the upload.

| DEPARTMENT OF HEALTH ABU DHABI   ACCELA SYSTEM | VERSION 1.00 | 12   26 |
|------------------------------------------------|--------------|---------|
|                                                | 31.10.23     | 13   20 |

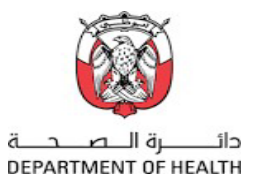

# Accela

|        | دائيرة المحمد<br>DEPARTMENT OF HEALTH | Insurance Pena                                                                         | lty Payment θ Rec                                              | onciliation with Shafa                     | ifiya COC                                                        | Learn More                                                   | Announcement                    | ts Logged in as:Test586           | My Dashboard           |
|--------|---------------------------------------|----------------------------------------------------------------------------------------|----------------------------------------------------------------|--------------------------------------------|------------------------------------------------------------------|--------------------------------------------------------------|---------------------------------|-----------------------------------|------------------------|
| tep 2: | step 1<br>Request Details             | Please upload th                                                                       | e required documents ind                                       | icated below (if any).                     |                                                                  |                                                              |                                 |                                   |                        |
| 0      | Step 2<br>Attachments                 | Attachment                                                                             |                                                                |                                            |                                                                  |                                                              |                                 | *ind                              | icanes a nequired fiel |
| 0      | Step 3<br>Review                      | The following doct<br>- Sponsor Emirates I<br>The following doct<br>- Supporting Docum | uments are required.<br>D<br>uments are optional (ple<br>tents | ase note some documents could be ma        | ndatory when requested by DOH).                                  |                                                              |                                 |                                   |                        |
| Ŧ      | Step 4<br>Record Issuance             | The maximum file size a<br>ade, adp, application, asp                                  | illowad is SOAB.<br>a;bar,chru,cmd,com,cpi,dli,ea<br>Turse     | aggadgar,hta,hta,htm,html,in;(is;)<br>Otto | jar, js, js, js, jsce, bb, ink, mda, mp3, mp3,<br>I sear Tirviae | ma, maj, map, mar, poly, pair, aur, aur, shibi, sqi<br>Annon | ίας 200, 9 ξνδινδενδεναζικετικα | ,wit/with are disallowed file typ | ais 10 upload.         |
|        |                                       | No records found                                                                       | i jui                                                          | 904                                        | Laren Upune                                                      | ACION                                                        |                                 | Continue                          | e Application »        |

#### Figure 9: Attachments

| DEPARTMENT OF HEALTH ABU DHABI   ACCELA SYSTEM | VERSION 1.00 | 14 1 20 |
|------------------------------------------------|--------------|---------|
|                                                | 31.10.23     | 14   20 |

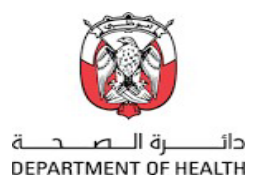

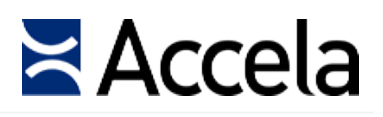

| الـــط ji قاريان<br>TMENT OF HEALTH | ln                  | isurance | File Upload        |             |                                                                                                    |
|-------------------------------------|---------------------|----------|--------------------|-------------|----------------------------------------------------------------------------------------------------|
|                                     |                     |          |                    | ×           | pl; dll; exe; gadget; hta; hta; htm; html; ins;<br>; msi; msp; mst; php; pif; scr; sct; shb; sqlite; |
| <ul> <li>This PC &gt; E</li> </ul>  | Downloads           | ~ Ō      | Search Downloads   | Q           | rallowed file types to upload.                                                                       |
| folder                              |                     |          | 8== -              |             |                                                                                                    |
| Name                                | ~                   |          | Date modified      | Туре        |                                                                                                    |
| 💽 Spe                               | onserEmiratesID.pdf |          | 10/3/2023 12:19 PM | Chrome HTM  |                                                                                                    |
| メ<br>オ<br>オ                         | icuments            |          | 10/31/2023 1:47 PM | File folder |                                                                                                    |
|                                     |                     |          |                    |             | move All Cancel                                                                                      |
| <<br>ile name: Spo                  | nserEmiratesID.pdf  | ~        | All Files          | ><br>Cancel |                                                                                                    |

#### Figure 10: Add Attachment

| DEPARTMENT OF HEALTH ABU DHABI   ACCELA SYSTEM | VERSION 1.00 | 15   26 |
|------------------------------------------------|--------------|---------|
|                                                | 31.10.23     | 15   20 |

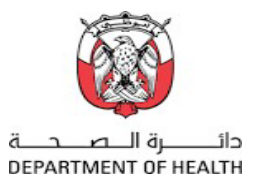

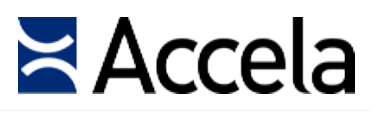

#### The applicant should proceed by Saving & clicking the 'Continue Application' button.

| nsurance Penalty Payment & Reconciliation with Shafafiya<br>COC | Announcements Logged in as:Test586 My Dashboard<br>Learn More |
|-----------------------------------------------------------------|---------------------------------------------------------------|
| No records found.                                               |                                                               |
|                                                                 |                                                               |
| * TYPE:                                                         | Remo                                                          |
| Sponsor Emirates ID 🔹                                           |                                                               |
| Fite:                                                           |                                                               |
| SponserEmiratesID.pdf.pdf                                       |                                                               |
| * DESCRIPTION:                                                  |                                                               |
| Sponsor Emirates ID Document                                    | <b>^</b>                                                      |
|                                                                 |                                                               |
|                                                                 | *                                                             |
|                                                                 |                                                               |
| Save Add Remove All                                             |                                                               |
|                                                                 | 2                                                             |
| Save and resume later                                           | Continue Application »                                        |

#### Figure 11: Save Attachment

| DEPARTMENT OF HEALTH ABU DHABI   ACCELA SYSTEM | VERSION 1.00 | 16   26 |
|------------------------------------------------|--------------|---------|
|                                                | 31.10.23     | 10   20 |

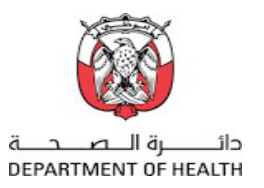

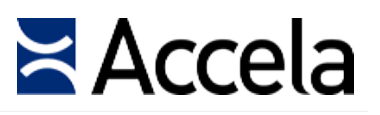

## **Review Page**

Applicant given the chance to make final edits to their information before finalizing the application.

| Land 4                    | Insurance Penalty Payment & Reconciliation with Shafafiya G                                                                                                    | COC Learn More 🗖 🦉 /                                                                                                    | Announcements Logged in as Test 586 My Dashboard |
|---------------------------|----------------------------------------------------------------------------------------------------|----------------------------------------------------------------------------------------------------|--------------------------------------------------|
| Step 1<br>Request Details | Save and resume later<br>Pease review all information below. Click the 'Edit' burrons to make changes to sections or 'Com                                                                                              | thue Application" to more on.                                                                                                    | Continue Application »                           |
| Step 2<br>Attachments     | Record Type                                                                                                    | rance Penalty Payment & Reconciliarion with Stafattya COC                                                                                                    |                                                  |
| Step 3<br>Review          | Applicant Information                                                                                                    |                                                                                                    |                                                  |
| Record Insunce            | APPLICANT INFORMATION<br>Type of Applicant: Individual<br>Englin Full Name: NAVEEN ALLURI SURYANARAYANA ALLURI<br>Gender: MALE<br>Nationatiy: JINDIA<br>Ereal: newanaman@hotmail.com<br>Address in Arabic: أموطني عالي | Emirates in: 784199342190156<br>Arabic Full Kame: المرية معن الأمرية معن الأمرية<br>Date of Binh: 17/08/1978<br>Acobie Number: 0556005574<br>Address in English: Abu Dhabi | Edir                                             |
|                           | Employer Details                                                                                                    |                                                                                                    |                                                  |
|                           | EMPLOYER DETAILS                                                                                                    |                                                                                                    | Edit                                             |
|                           | COC Details                                                                                                    |                                                                                                    |                                                  |
|                           | COC DETAILS<br>Pensity Amount: 2000<br>COC: Total Pensity Amount: 7000<br>Validity Date: 30/10/2023                                                                                                    | COC Reference No: 2027<br>Insurance Exploy Date: 01/07/2023<br>What would you like to do?: Pay                                                                             | Edir<br>Activate Windows                         |
|                           | Personnel Under Penalty                                                                                                    |                                                                                                    | 66 to Settings to activate Windows.              |

#### Figure 13: Review Page

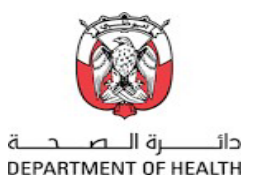

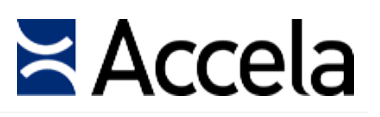

## **Review Page**

Applicant to read and acknowledge terms and conditions by ticking checkbox prior to submitting their request.

| Attachment                                                                                                    |                                                                                                    |                                                                                                    |                                                                                                    |                                                                                                    |                                                                                                    |                                                               |                 |
|----------------------------------------------------------------------------------------------------|----------------------------------------------------------------------------------------------------|----------------------------------------------------------------------------------------------------|----------------------------------------------------------------------------------------------------|----------------------------------------------------------------------------------------------------|----------------------------------------------------------------------------------------------------|---------------------------------------------------------------|-----------------|
| The maximum file size allowed is 5<br>ade;adp;applicarion;aspc;bar;chm;<br>upload.                                                                                                    | 0 MB.<br>cmd.com,cpl.dll.ess.gadger.hraj                                                                                                    | heachemchemCint(isp(jar))                                                                                                    | cjej sej son; lib; lnicmde; mp3; mp3                                                                                                    | ,m so, m si, m sp, m ar, php; pit; sor; soa; sh                                                                                                    | b; sqline; suc; sy cyb; ybe; ybc; yad;                                                             | wowsowstwsh are disallowed                                    | t file types    |
| Name                                                                                                    | Туре                                                                                                    | Size                                                                                                    | Laren Updare                                                                                                    | Action                                                                                                    |                                                                                                    |                                                               |                 |
| SponserEmiratesID.pdf.pdf                                                                                                    | Sponsor Emirates ID                                                                                                    | 437.31 KB                                                                                                    | 31/10/2023                                                                                                    | Actions 🕶                                                                                                    |                                                                                                    |                                                               |                 |
|                                                                                                    |                                                                                                    |                                                                                                    |                                                                                                    |                                                                                                    |                                                                                                    |                                                               |                 |
| I certify that I have read and unit<br>information has been omitted. 8                                                                                                    | derstand the instructions that<br>Sy checking the box below, I<br>make your negative payment                                                                                                    | accompany this appli<br>understand and agree                                                                                                    | cation and that the statemen<br>that I am electronically signin<br>benuice necesity will be reside                                                                   | ts made as part of this applicati<br>g and filing this application.                                                                                                    | on are true, complete, and o                                                                       | correct and that no materi                                    | sl              |
| I certify that I have read and unit<br>information has been omitted. I<br>In case of PayiReconcile please<br>referred for the issuance of viola                                                                     | derstand the instructions that<br>By checking the box below, 1<br>make your penalty payment<br>ition decision as per Health in                                                                  | accompany this appli<br>understand and agree<br>is paid immediately, of<br>nsurance law 23 (2005)                                                  | cation and that the statemen<br>that I am electronically signir<br>herwise penalty will be revise                                                                    | ts made as part of this applicati<br>g and filing this application.<br>d for each day of delay. If the                                                                         | on are true, complete, and o<br>penalty amount is not paid                                         | correct and that no materi<br>within 24 hours, your case      | si<br>s will be |
| I certify that I have read and uni<br>information has been omitted.<br>In case of Pay/Reconcile please<br>referred for the issuance of vibo<br>The Appeal application requires<br>The result of the appeal case shi | Serstand the instructions that<br>by checking the box below, I<br>make your penalty payment<br>tion decision as per Health in<br>a fee of AED 2,000 in case of<br>all be provided within 30 day | accompany this appli<br>understand and agree<br>is paid immediately, of<br>nsurance taw 23 (2005)<br>company & AED100 in<br>s from the fees paymer | cation and that the statemen<br>that I am electronically signin<br>herwise penalty will be revise<br>in case of individual with docu<br>it date, and DOH will not be | ts made as part of this applicati<br>g and filing this application.<br>d for each day of delay. If the<br>iment supporting the appeal rec<br>isable for any cost due to non-is | on are true, complete, and o<br>penalty amount is not paid<br>quest<br>ssurance during the 30 days | correct and that no materi<br>within 24 hours, your case<br>s | si<br>s will be |

#### Figure 14: Terms & Conditions

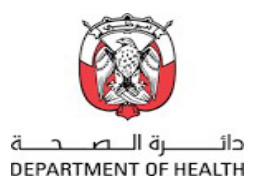

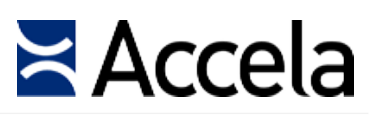

#### Pay Online

- Following the 'Review Page', applicant will be directed to the online payment gateway to settle the entire penalty amount.

|            | ci دانيرة المحمد و<br>DEPARTMENT OF HEALTH | Insurance Penalty Payment & Reconciliation with Shafafiya<br>COC                                                                                                    |            | AR EN Le     | earn More 📄 | 的 | Announcements |
|------------|--------------------------------------------|----------------------------------------------------------------------------------------------------|------------|--------------|-------------|---|---------------|
| Step 4 : I | ay Fees                                    |                                                                                                    |            |              |             |   |               |
| ≔          | Step 1<br>Request Details                  | Listed below are preliminary fees based upon the information you've entered. Some fees are based on the q<br>installed or repaired. Enter quantities where applicable. The following screen will display your total fees.<br>Application Fees | juantity o | f work items | _           |   |               |
|            |                                            | Fees C                                                                                                    | Oxy.       | Amount       |             |   |               |
| Ø          | Step 2<br><u>Attachments</u>               | Violation of Scope 1 7                                                                                                    | 000        | AED7,000.00  | _           |   |               |
|            |                                            | TOTAL FEES: AED7,000.00<br>Note: This does not include additional inspection fees which may be assessed later                                                                                                    |            |              |             |   |               |
| 0          | Step 3<br><u>Review</u>                    |                                                                                                    |            |              |             |   |               |
|            | Step 4<br>Pay Fees                         | Pay Online » Defer Payment »                                                                                                    |            |              |             |   |               |

#### Figure 15: Pay Penalty Amount

| DEPARTMENT OF HEALTH ABU DHABI   ACCELA SYSTEM | VERSION 1.00 | 10   26 |
|------------------------------------------------|--------------|---------|
|                                                | 31.10.23     | 19   20 |

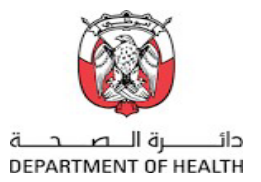

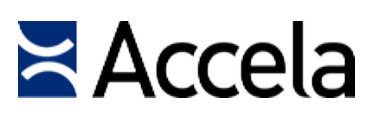

## Applicant can retrieve the receipt from the dashboard.

| Receipt Date       0.0110023       Juny purplex lifecenty to in the integration by the integration by the integratio                                            |                     |          |                |        | Received From                     |                     | NEENA AMA  | 111            |               | ست من         |
|----------------------------------------------------------------------------------------------------|---------------------|----------|----------------|--------|-----------------------------------|---------------------|------------|----------------|---------------|---------------|
| Select *       Wer # # # Serch         K Select *       Serch         K Pool 1       off 7         K Piper 2022-000       Testa for any off 7         K SiPr-2022-000       Figure 1         K SiPr-2022-000       Figure 1         K SiPr-2022-000                                                                                                    |                     |          |                |        | Receipt Date                      | 02/11/2023          | 3-10-10-10 | Receipt No     | 156277109-2   | 043 3-49      |
| Select v     Select v       Verx IIIIIIIIIIIIIIIIIIIIIIIIIIIIIIIIIIII                                                                                                    |                     |          |                |        | Location                          | Also Dhabi          | , حملان    | Application No | HSIPP-2023-00 | لمعلة 10042   |
| C Pace 1 of 17 >      C Pace 1 of 17 >      C Pace 1 of 17 > | Select +            | Ver. 🚼 🚍 |                | Search | Service Name                      | سم انصبة            | Quantity   |                | Amount 4      |               |
| Reports     Payment Method     Credit Service     Quint       HSIPF-2023-000<br>surance Penaty Per<br>incluision with Sha     E     Credit Service     Quint                                                                                                    |                     |          | 1 Day 1 417 5  |        | Insurance Penalty Pays<br>Scope 1 | ment - Violation of |            | 7800           |               | 7,800.00      |
| Reports     Image: Control of the Control of the Contro                     |                     |          | C Page 1 OFD 7 |        | Payment Method                    |                     | Credit Se  | ervice         |               | بة خطع        |
| Reports     Cashier Hance     14863     Shadbout     9200     14860       HSIPP-2023-000     Image: Image: Image                                                                                        |                     |          |                |        | Total                             |                     | 7,800      | .00            |               | ىخى           |
| HSIRP-2022-000 Urance Penage Penandal Receipt                                                                                                    |                     | Departs  |                |        | Cashier Name                      |                     | Heba St    | haltout        |               | ف هدمة الحازم |
| HSIFF-2022-000 HSIFF-2022-000 Urrance Penatry Farmanial Receipt                                                                                                    |                     | Reports  |                |        | Payment Method                    |                     | Credit     | Service        |               | بة صفع        |
|                                                                                                    | nsurance Penalty Pa |          |                |        |                                   |                     |            |                |               |               |

#### Figure 16: Financial Receipt

| DEPARTMENT OF HEALTH ABU DHABI   ACCELA SYSTEM | VERSION 1.00 | 20 1 26 |
|------------------------------------------------|--------------|---------|
|                                                | 31.10.23     | 20   20 |

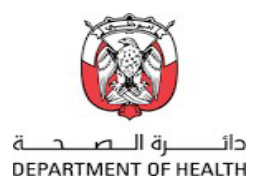

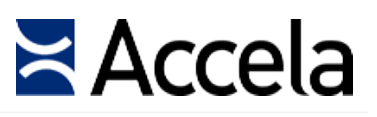

#### **Defer Payment :**

- Applicant has the te option to defer payment and pay within 24 hours to avoid penalties.
- If Applicant selects defer payment, the request will be submitted, and applicant can pay later with the provided refrence number.

|                                                                                                    | Insurance Penalty Payment & Reconciliation with Shafafiya C                                                   | COC Learn More 🖸 🍺 Announcements Logged in as:Test586 My Dashboard |  |  |  |
|----------------------------------------------------------------------------------------------------|----------------------------------------------------------------------------------------------------|--------------------------------------------------------------------|--|--|--|
| Your application has been s<br>Please print your record and                                                                                                    | uccessfully submitted.<br>d retain a copy for your records.                                                   |                                                                    |  |  |  |
| Thank you for using our online services.<br>Your Record Number is HSIPP-2023-0<br>You will need this number to check the sta                                                                                                    | 00038.<br>tus of your application or to schedule/check results of inspections. Please print a copy of your re | record and post it in the work area.                               |  |  |  |
|                                                                                                    |                                                                                                    |                                                                    |  |  |  |
| Your record type requires a follow-up inspection once work is completed. You may schedule the inspection now or return to schedule the inspection upon completion of the work. Choose "View Record Details" to Schedule Inspections, check status, or make other updates. |                                                                                                    |                                                                    |  |  |  |
| View Record Details » Oburn                                                                                                    | urt post the record in the work area.)                                                                        |                                                                    |  |  |  |

#### Figure 17: Request submession

| DEPARTMENT OF HEALTH ABU DHABI   ACCELA SYSTEM | VERSION 1.00 | N 1.00  |
|------------------------------------------------|--------------|---------|
|                                                | 31.10.23     | 20   20 |

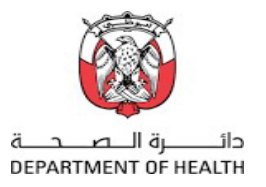

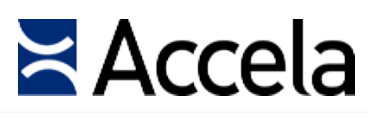

Pending Payment application appears on "My Dashboard" for applicant to complete payment

| CL IL CL IL CL CL IL CL CL CL CL CL CL CL CL CL CL CL CL CL | Dashboard        |                |                         | Learn More 🖿 🕅 AR 🕄 Learn More 🗖 📓 Announcements Logged in as Text 586 Mj | Dashboard |
|----------------------------------------------------------------------------------------------------|------------------|----------------|-------------------------|---------------------------------------------------------------------------|-----------|
| A My Dashboard                                                                                                    |                  |                | What do you want to do? | New Request Templates                                                     |           |
| 🌲 ALERTS 🙆                                                                                                    | H MYREOU         | ESTS (195)     |                         |                                                                           |           |
| Sonty: Select +                                                                                                    |                  | Ver <b>#</b> 🗐 |                         | Search Advanced Search                                                    | 5         |
| Pending Payment                                                                                                    | <b>ii</b> 31.85  |                |                         |                                                                           |           |
| HSIPP-2023-000037                                                                                                    | ,                |                |                         |                                                                           |           |
| Insurance Penalty Payment & Reco<br>Shafafiya COC                                                                                                    | nciliation with  |                |                         |                                                                           |           |
| Over by                                                                                                    | Q2<br>Convinents |                |                         |                                                                           |           |

| DEPARTMENT OF HEALTH ABU DHABI   ACCELA SYSTEM | VERSION 1.00 | 22   26 |
|------------------------------------------------|--------------|---------|
|                                                | 31.10.23     | 22   20 |